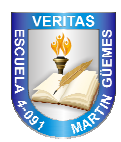

Escuela Nº 4-091 Martín Miguel de Güemes Viedma 524 – Luján de Cuyo - Mendoza Tel: 4982435 http://guemes4091.wordpress.com

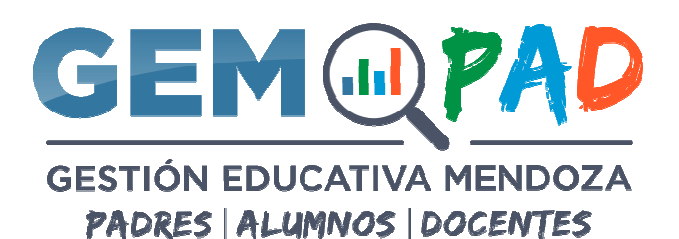

## Instructivo Creación de usuarios PADRES para GEM

Ingresar: http://dti.mendoza.edu.ar/gem/portal

Deberá hacer click en el botón verde "¿Usuario nuevo? Padres, Cliquea aquí".

Deberá cargar **todos** los datos solicitados, DNI DEL PADRE + DNI DEL ALUMNO + NÚMERO DE ESCUELA y hacer click en el botón verificar. (Los números de DNI van sin puntos)

El número de Escuela es: 4091

El sistema presentará el siguiente mensaje: "Datos verificados correctamente, el DNI del padre ingresado no tiene usuario"

Deberá completar los datos en el siguiente formulario:

CUIL y E-MAIL de la persona que está solicitando el ingreso al sistema

El CUIL deberá escribirse sin guiones

Recomendamos usar un email de GMAIL no utilizar dirección de correo @hotmail, @live, @outlook, @msn no son compatibles con el sistema.

También deberá marcar con el mouse en la celda Términos y Condiciones

"He leído y acepto los términos y condiciones de uso"

Es muy importante que la dirección de mail que ingresa sea de su propiedad ya que a esta se le enviará un "Mail de Activación de Cuenta".

Una vez completado el formulario, deberá hacer click en el botón verde Crear Usuario

El sistema le enviará un "Mail de Activación de Cuenta" al email que ingresó.

Usted deberá revisar en su cuenta de correo la recepción del mismo.

## En el mail recibido deberá tener presente tres cosas:

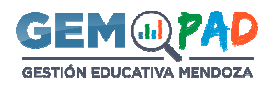

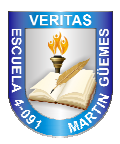

- 1. Recibirá un mail de la dirección dge-sistemas@mendoza.edu.ar cuyo asunto será: "*Creación de cuenta*"
- En el verá la información para el acceso al sistema, tome nota de ella: Usuario (que será su dirección de email) Contraseña (creada por el sistema) ocho caracteres alfanuméricos en minúsculas y mayúsculas
- 3. Deberá hacer click en el botón azul "**Activar cuenta**" única y solamente de esta manera el sistema constatará que la dirección de mail ingresada es de su propiedad y también la recepción sus datos para el ingreso a la Plataforma.

## En caso de un error en los datos de su cuenta de email

Deberá enviar un email solicitando el cambio de email a <u>dge-sistemas@mendoza.edu.ar</u> con los siguientes datos:

Apellido y Nombre, CUIL, Email correcto.

Luego, le enviarán un email que han modificado los datos y deberá ingresar a

http://dti.mendoza.edu.ar/gem/portal y hacer clic en Recuperar contraseña.

Ingrese su email y le llegará un email con asunto "Recuperación de contraseña".

Haga clic en el botón azul **Recuperar contraseña** e ingrese una contraseña nueva y repítala.

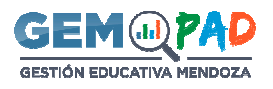